# و Cisco WAP551 ىلع ماظنلا تادادعإ نيوكت WAP561

#### فدەلا

لوح ةكبشلا ةيوهو عقوملا تامولعم ةفاضإب *ماظنلا تادادعاٍ* ةحفص كل حمست زاهجلا ناكم ةفرعمب (WAP) لوصولا ةطقن ىلإ لوصولا قح هيدل صخش يأل حمسي اذهو ىلع هؤارجا مت يفاضإ نيوكت ىلإ جاتحا وأ لكاشم هيدل تناك اذإ لاصتالا بجي نمو يف *ماظنلا تادادعا*ٍ ةحفص نيوكت ةيفيك لاقملا اذه حرشي .(WAP) لوصولا ةطقن WAP551/WAP561.

## قيبطتلل ةلباقلا ةزهجألا

·WAP551 · WAP561

جماربلا رادصإ

•1.0.4.2

### ماظنلا تادادعإ نيوكت

تادادعا < قرادا رتخاو بيولا نيوكتل ةدعاسملا ةادألا ىلإ لوخدلا ليجستب مق .1 ةوطخلا م*اظنلا تادادعا* ةحفص حتف متي .**ماظنلا**:

| System Settings |                  |                  |                           |
|-----------------|------------------|------------------|---------------------------|
|                 | Host Name:       | WAP561           | (Range: 1-63 Characters)  |
|                 | System Contact : | user@example.com | (Range: 0-255 Characters) |
|                 | System Location: | Device_Location  | (Range: 0-255 Characters) |
|                 | Save             |                  |                           |

سيلو ايرادإ نيعم مسا اذه .فيضملا مسا لقح يف زاهجلل فيضم مسا لخدأ .2 ةوطخلا عامسأ نمضتت نأ نكمي ال .(ةيكلسال ةكبشك هثب متي يذلا ةكبشلا مسا) SSID "wap" وه فيضملل يضارتفالا مسالا .تالصولاو ماقرألاو فرحألا الإ ةفيضملا ةزهجألا WAP. ب صاخلا MAC ناونع نم ةيرشع ةيسادس ماقرأ ةتس رخآ هعبتي

ماظنلاا لاصتا ةهج لقح يف WAP ل لاصتا صخش لوح تامولعم لخدأ (يرايتخإ) .3 ةوطخلا. لاصتا ةهج لوط حوارتي نأ بجي .ينورتكلإ ديرب ناونع وأ فتاه مقر اذه نوكي نأ نكمي قصاخ فورحو تافاسم نمضتت نأ نكميو افرح 255 و 0 نيب ماظنلا.

حوارتي نأ بجي .ماظنلاا عقوم لقح يف WAP ل يلعفلاا عقوملا لخداً (يرايتخإ) .4 ةوطخلا ةصاخ افورجو تافاسم نمضتي نأ نكميو افرح 255 و 0 نيب ماظنلاا عقوم لوط. .تادادعإلا ظفحل **ظفح** ىلع رقنا .5 ةوطخلا

ةمجرتاا مذه لوح

تمجرت Cisco تايان تايانق تال نم قعومجم مادختساب دنتسمل اذه Cisco تمجرت ملاعل العامي عيم عيف نيم دختسمل لمعد يوتحم ميدقت لقيرشبل و امك ققيقد نوكت نل قيل قمجرت لضفاً نأ قظعالم يجرُي .قصاخل امهتغلب Cisco ياخت .فرتحم مجرتم اممدقي يتل القيفارت عال قمجرت اعم ل احل اوه يل إ أم اد عوجرل اب يصوُتو تامجرت الاذة ققد نع اهتي لوئسم Systems الما يا إ أم الا عنه يل الان الانتيام الال الانتيال الانت الما